# MD Adressbuch for Android™

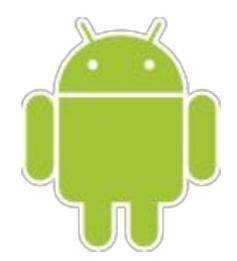

Benutzerhandbuch

1. Über das MD Adressbuch for Android™

2. Navigation

3. Übersicht und Suche

4. Aktionen

5. Arbeiten mit Datensätzen

6. Synchronisation

Technische Grundlagen

Synchronisation initiieren

Fehler bei der Synchronisation

- 7. Einstellungen
  - 7.1 Allgemein

7.2 Benutzerdaten

7.3 Definierbare Felder

8. Angeforderte Rechte

9. Hilfe und Support

10. Weitergehende Informationen

11. Kontaktadresse

# 1. Über das MD Adressbuch for Android™

Vielen Dank, dass Sie sich für das MD Adressbuch for Android™ entschieden haben. Das Betriebssystem Android stellt nach dem Kauf der Anwendung automatisch eine Verknüpfung bereit, über die Sie die Software starten können.

# 2. Navigation

Über die "Burger Navigation" links oben erreichen Sie das Hauptmenü mit den Punkten:

- Synchronisation
- Einstellungen
- Hilfe
- Über MD Adressbuch

# 3. Übersicht und Suche

Nach dem Start gelangen Sie direkt in die Listenansicht, in der Ihre Kontakte übersichtlich dargestellt werden. Die Darstellung der Listenansicht (angezeigte Felder, Adressen) kann in den Einstellungen angepasst werden. Wenn Sie an dieser Stelle einen Kontakt wählen gelangen Sie zu den kontaktabhängigen Aktionen.

Mit einem Klick auf das Lupensymbol können Sie die Liste durchsuchen. Welche Felder durchsucht werden kann ebenfalls in den Einstellungen angegeben werden. Voreingestellt sind die Felder Name, Organisation, Telefon, Mobil, E-Mail, Straße und Stadt.

## 4. Aktionen

Je nachdem, welche Daten Sie zu Ihren Kontakten gespeichert haben können Sie verschiedene Aktionen ausführen. Sind keine entsprechenden Daten vorhanden wird die Aktion nicht aufgeführt. Folgende Aktionen sind möglich:

| Telefon              | Festnetz anrufen                          |
|----------------------|-------------------------------------------|
| Mobil                | Mobil anrufen                             |
| Mobil                | SMS senden an                             |
| E-Mail               | E-Mail senden an                          |
| Internet             | Internetseite öffnen                      |
| Straße               | Adresse (privat) in Google Maps öffnen    |
| Straße 2 (beruflich) | Adresse (beruflich) in Google Maps öffnen |

Wenn Sie zu dem Kontakt Notizen angelegt haben, werden diese hier ebenfalls angezeigt.

## 5. Arbeiten mit Datensätzen

Die Aktionsübersicht bietet ebenfalls die Möglichkeit die jeweiligen Datensätze zu bearbeiten oder zu löschen. Um einen Datensatz zu bearbeiten tippen Sie auf das Stift-Symbol in der Titelzeile. Über das nebenstehende Menü kann der Kontakt mit einem Klick auf den Menüeintrag *Löschen* nach Bestätigung gelöscht werden.

Neue Datensätze erstellen Sie über das Plus-Symbol in der Titelzeile der Listenansicht. Um neu angelegte oder geänderte Datensätze zu speichern tippen Sie auf das Häkchen-Symbol in der Titelzeile. Sie können das Bearbeiten oder Anlegen eines Datensatzes abbrechen, indem Sie auf den Zurück-Button Ihres Smartphones tippen.

## 6. Synchronisation

Das MD Adressbuch verwendet asynchrone Replikation zur Synchronisation von Daten. Dadurch ist es möglich, mehrere Android Geräte mit einer Windows Software zu synchronisieren. Die Auflösung von Konflikten geschieht immer zu Gunsten des Clienten.

## Technische Grundlagen

Die Windows Anwendung und das MD Adressbuch für Android müssen sich beide im gleichen lokalen Netzwerk befinden. Ihr Smartphone muss über WLAN mit diesem Netzwerk verbunden sein. Bitte beachten Sie, dass bei der Windows Freeware MD Adressbuch 2016 nur eine Teilmenge der Datenfelder synchronisiert wird (die Felder, die im MD Adressbuch 2016 vorhanden sind).

## Synchronisation initiieren

Starten Sie die Windows Anwendung (Freeware ab Version 8.0, Pro ab Version 3.0) und klicken Sie unter Tools auf Replikation. Beachten Sie, dass die Anwendung nicht von Ihrer Firewall geblockt wird. Ist der vorbelegte Port blockiert, können Sie in den Einstellungen einen alternativen Port wählen.

Klicken Sie nun im Hauptmenü der Android App auf den Punkt Synchronisation. Geben Sie jetzt die für die Synchronisation nötigen Angaben Server, Port und Passwort an. Die Angaben Server und Port werden automatisch von der Software gespeichert. Sie können nun die Verbindung testen (s. Synchronisationsfehler) und dann die Synchronisation starten. Beachten Sie, dass bei einer Synchronisation mit der Freeware MD Adressbuch 2016 lediglich die verfügbaren Felder synchronisiert werden (z. B. sind die Felder Definierbar 2 und Notiz nur in der pro Version vorhanden - werden also nicht synchronisiert).

### Fehler bei der Synchronisation

Bei der Ausführung der Synchronisation kann es zu Fehler kommen. Diese und entsprechende Lösungen werden nachfolgend beschrieben:

**failed to connect to host xyz after 10000ms**: Es konnte keine Verbindung zum MD Adressbuch 2016 | pro hergestellt werden. Prüfen Sie, ob die Replikation bei der Windows Anwendung gestartet wurde und der gewählte Port nicht blockiert wird (FIREWALL). Prüfen Sie die Eingaben (Server, Port, Passwort) zur Synchronisation im MD Adressbuch für Android mit denen der Windows Anwendung übereinstimmen.

**Wrong password**: Es wurde ein falsches Passwort angegeben. Bitte überprüfen Sie Ihre Eingaben.

# 7. Einstellungen

#### 7.1 Allgemein

Die allgemeinen Einstellungen betreffen das Layout der Listendarstellung beim Start der App.

#### Ansicht des Namens

Sortierung nach Nachname, Vorname oder Vorname, Nachname

#### Sortierung der Liste

Wonach wird die angezeigte Liste sortiert. Standard ist der Nachname.

#### Zusätzlich angezeigtes Feld 1 und 2

Welche Felder möchten Sie zusätzlich zum Namen in der Liste angezeigt bekommen?

#### **Angezeigte Adresse**

Sie können zwischen Privatadresse, Dienstadresse oder keiner Adresse wählen.

#### Suchfelder

Über die Einstellung der Suchfelder können Sie dem MD Adressbuch für Android sagen, in welchen Datenfeldern die Suche stattfinden soll. Dabei sollten Sie beachten, dass die Suche sich mit steigender Anzahl an Suchfeldern verlangsamt. Voreingestellt sind die Felder Nachname und Stadt.

#### 7.2 Benutzerdaten

Geben Sie hier Ihre persönlichen Daten Nachname, Vorname und Ihre E-Mail Adresse an.

#### 7.3 Definierbare Felder

Sie können in der Anwendung 10 frei definierbare Felder nutzen und benennen. Bei der Synchronisation mit der Freeware MD Adressbuch 2016 wird nur das erste definierbare Feld synchronisiert (bei der pro-Version alle).

# 8. Angeforderte Rechte

Für die Ausführung der Anwendung sind eine Reihe von Rechten notwendig, dessen Funktionen nachfolgend kurz erläutert wird:

**Uneingeschränkter Internetzugriff**: Die Berechtigung wird benötigt, um auf einen Webserver zuzugreifen - auch einen Webserver, der sich im lokalen Netzwerk befindet.

**WLAN-Verbindungsinformationen/Telefonstatus**: Die Anwendung synchronisiert Kontakte ausschließlich über das lokale Netzwerk. Ihr Smartphone muss also per WLAN mit dem lokalen Netzwerk verbunden sein.

# 9. Hilfe und Support

Sie haben die Möglichkeit auf ausgiebige Hilfe- und Supportmöglichkeiten über das Internet zuzugreifen:

- Hilfe und FAQ unter: http://www.mdadressbuch.de/hilfe
- Ticketsystem unter: http://www.mdadressbuch.de/kontakt

Beachten Sie, dass wir <u>keinen</u> kostenlosen Support für eine nicht korrekt konfigurierte Firewall übernehmen!

Darüber hinaus bieten wir kostenpflichtigen Remote Support. Die Kosten betragen 15 EUR je angefangener 15 Minuten zzgl. MwSt. Das Remote Support Modul können Sie z. B. hier herunterladen: <u>http://www.mdadressbuch.de/webservice#downloads</u>.

## 10. Weitergehende Informationen

Weitergehende aktuelle Informationen erhalten Sie auf der Webseite des MD Adressbuch unter <u>http://www.mdadressbuch.de</u> und über die sozialen Netzwerke (eine Anmeldung dort ist nicht erforderlich):

- Facebook: <u>https://www.facebook.com/magicdesignssoftware</u>
- Google+: <u>https://google.com/+MagicdesignssoftwareDe</u>
- Youtube: <a href="https://www.youtube.com/channel/UCLeAZ9w8WVEx850zoJ1LRGQ">https://www.youtube.com/channel/UCLeAZ9w8WVEx850zoJ1LRGQ</a>
- Twitter: <u>https://twitter.com/StefanGoeppert</u>

# 11. Kontaktadresse

Stefan Göppert Softwareentwicklung Höltene Klinke 89 48653 Coesfeld Tel.: 02541/8475530 Fax.: 02541/8475531 E-Mail: stefan@magicdesignssoftware.de http://www.magicdesignssoftware.de http://www.mdadressbuch.de